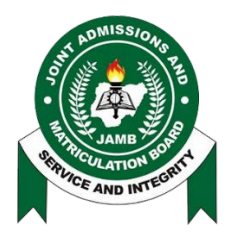

# JOINT ADMISSIONS AND MATRICULATION BOARD

# Implementation of the "Profiled Email" service to substitute Lost SIM

## **Step 1: Obtain and Complete the Template**

- 1. Candidate Visits any accredited CBT Center The candidate goes to an authorized CBT center and requests the required template for the new process (TEMPL 006)
- 2. Template Completion
  - The candidate completes the template, which includes filling in the necessary details as available such as Registration Number/ Phone number/ Profile code and the mandatory new email address (must not have been used on JAMB Platform before).
  - A declaration/attestation section is included on the template to affirm the candidate's responsibility for the accuracy of the information provided.
  - $\circ$   $\;$  The candidate signs the template to make the declaration binding.

# **Step 2: CBT Center Processes the Template**

## 3. CBT Official Login

- The CBT official initiates the application on the CBT Registration App (e.g., "add email" feature) using their authorized credentials.
- This ensures secure access to upload and verify candidate information.

## 4. Template Upload

- The CBT official uploads the completed and signed template into the system to complete the application.
- $\circ$   $\;$  The uploaded document will be stored for reference and future validation.

## **Step 3: Authentication of New Email**

#### 5. Authenticate the New Email

- The system validates the new email address provided by the candidate, ensuring it is active, accessible and not previously associated with another profile.
- The system will send a verification link or code to the new email for confirmation which must be clicked to confirm or a code retrieved from the inbox of the emailaddress.

# Step 4: Candidate Profile Update

## 6. Access New Profile Features

• Once the email is authenticated, the system updates the candidate's profile to include the new email (Profiled Email).

- The candidate logs in to their profile using their credentials and sees an updated menu with the following features:
  - Access to all 55019/66019 features such as Password Reset, RESEND, RESULT, e PIN

• A new **Messages** menu, where notifications related to UTME activities are displayed (this represents the SMS inbox of the Lost SIM).

# **Step 5: Enhanced Communication**

#### 7. Email and Profile Notifications

- All transactions performed by the candidate (e.g., communications from 55019/66019, payments, updates, or inquiries) are sent to:
  - The new email address.
  - The **Messages** section of their profile for quick access.
- This ensures transparency and improves record-keeping for both the candidate and the Board.